## 生協に登録した住所を確認する・変更する(univcoopマイポータル)

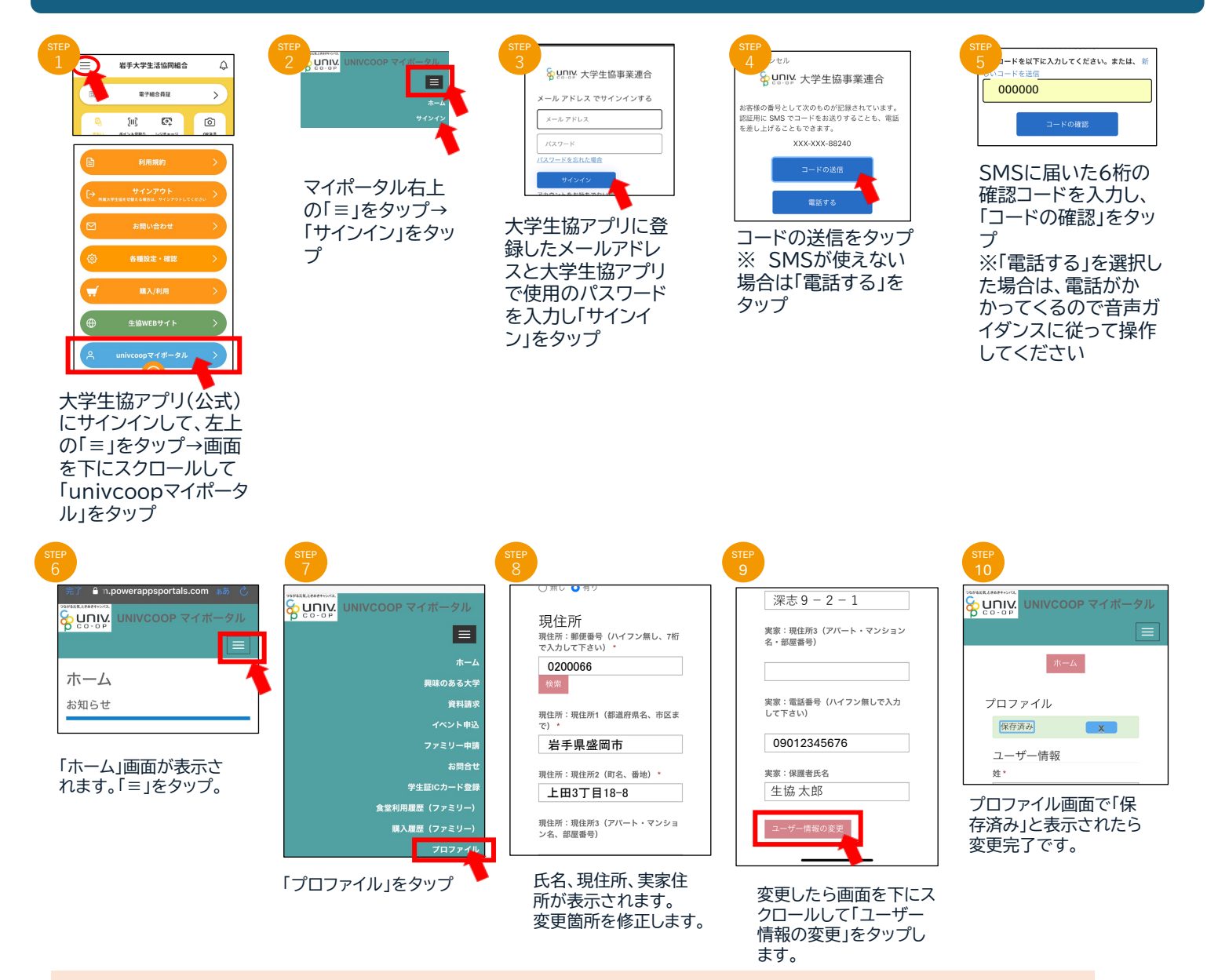

## 住所変更等のご案内

- ★がついた項目は必須項目です。空白の場合はエラーが出ます。
  エラーが解消しない場合、住所などは2行に分けて登録するなどしてください。
  学生総合共済、学生賠償責任保険の住所変更手続きは別途コープ共済連での手続きが必要です。
  共済マイページでの変更、もしくはコープ共済センターへご連絡ください。
- ・ メールアドレスはunivcoopマイポータルでは変更できません。
- ・ 「携帯電話番号」の項目は大学生協アプリの認証電話番号とは連動していません。
- ※ メールアドレス、携帯電話番号の変更は「大学生協アプリお問い合わせフォーム」より ご連絡をお願いします。
- ・ 登録された情報は組合員への案内などに使用します。
- ・ 保護者さまへのご案内送付は組合員本人の「実家」情報を使用します。
- 家族組合員の「現住所」情報を変更しても生協からのご案内の送付先は変更されませんのでご注意ください。

「univcoopマイポータル」はEdge,Chrome等のパソコンのブラウザ で表示することも可能です。 https://krm-system.powerappsportals.com/ からアクセスしてください。

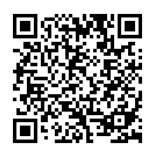